町田市立忠生中学校 校 長 橋本 顕嗣

## 授業のオンライン視聴について

新型コロナウイルスの影響により、中・長期間授業に参加できない生徒もいることから、 各学年の授業の様子を Google Classroom にアクセスして、御家庭から視聴できるように なりました。視聴にあたりまして、下記の留意事項を御確認ください。

留意事項

- ・視聴専用なので、映像を通してのやり取りはできません。
- ・授業の様子は、リアルタイムの映像なので後から見返すことはできません。
- ・各学年の特定のクラスを固定カメラで映した映像になるので、授業やクラスを選ぶことはできません。また、そのクラスが教室移動する授業のときや休み時間は、カメラ OFF になります。

視聴方法

## 学校の Chromebook を使用

自分の学年の「Classroom」に入室し、「Meet のリンク」をクリック ※Chromebook 持ち帰りは担任までお知らせください

## 自宅の PC やスマホを使用

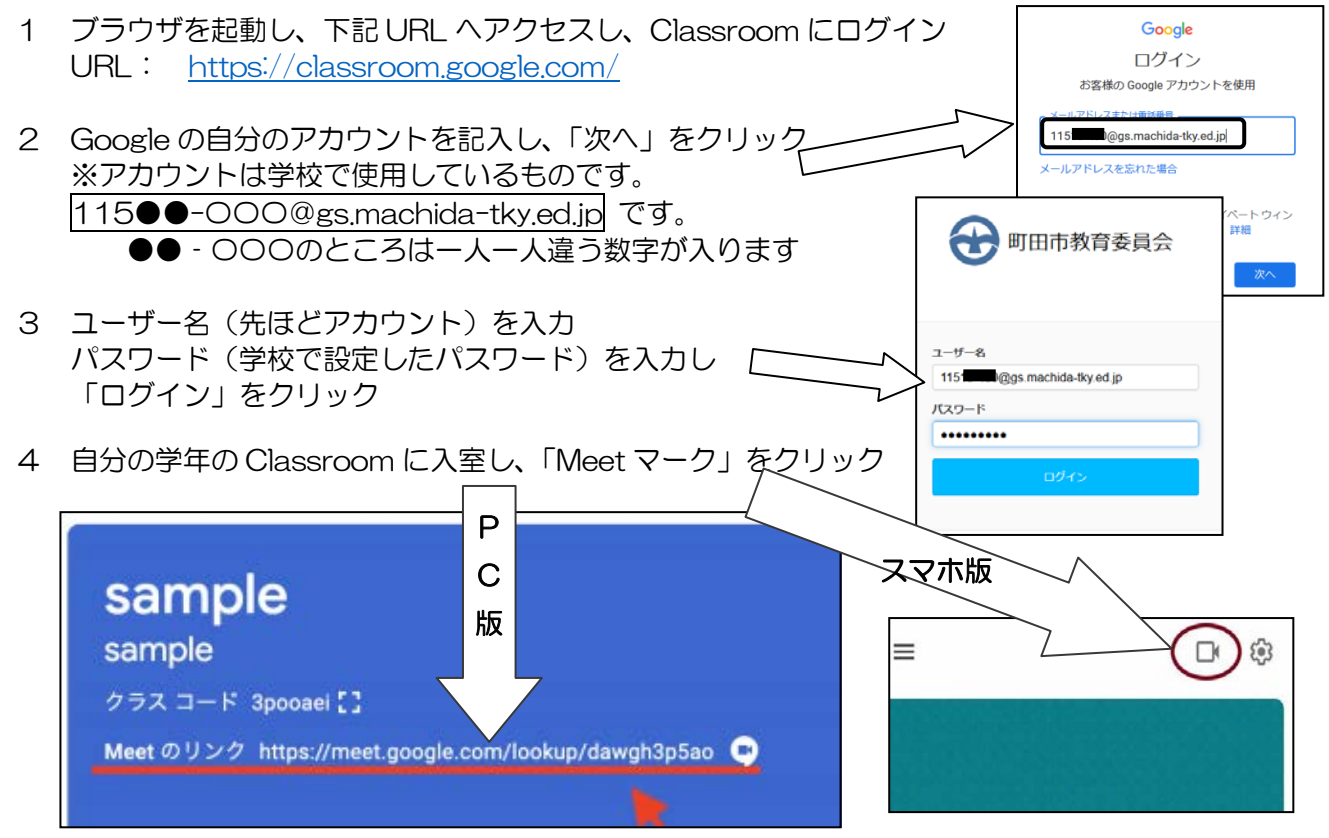

<sup>5</sup> Meetをつないだら、必ずマイクとカメラをオフにして視聴してください